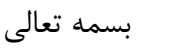

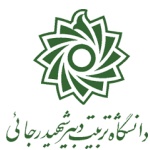

ضمن خیر مقدم به شما دانشجوی عزیز

فرآیند پذیرش نهایی دانشــجویان نو ورود بهمن ۹۹ از ۲۷ دی ماه شــروع و <u>به تدریج</u> در حال تکمیل شــدن می باشد.

در صورتی که مراحل پذیرش نهایی شما با موفقیت انجام شده باشد پیامکی با مضمون زیر به شماره همراه شما ارسال خواهد شد: «دانشجوی محترم با سلام، به اطلاع می رساند فرآیند پذیرش نهایی شما با موفقیت به اتمام رسید . از این پس با شماره دانشجویی گ به عنوان نام کاربری و کدملی ده رقمی به عنوان گذرواژه می توانید وارد سامانه آموزشی دانشگاه شوید»

- I- جهت ورود به سیستم آموزشی گلستان www.portal.sru.ac.ir
- ۲- در بدو ورود شما می بایست شنا سه کاربری و گذرواژه خود را به دلخواه و متنا سب با راهنمای سیستم تغییر دهید. توصیه اکید می گردد در این خصوص حتما اقدام فرمایید.
- ۳- یکبار از سیستم خارج شده و مجددا با شنا سه کاربری و گذرواژه جدید وارد سیستم شوید . در صفحه جدید مطابق شکل زیر:

|                                                             | 🞯 تنظيمات بازيابي كلمه عبور                       |
|-------------------------------------------------------------|---------------------------------------------------|
| شماره کاربر                                                 | نام خانوادگی و نام                                |
|                                                             | شماره تلفن همراه ثبت شده فعلى                     |
|                                                             | شماره تلفن همراه جدید برای ارسال کلمه عبور        |
| T-T-                                                        | غیرفعال کردن امکان بازیابی کلمه عبور 📃 🔍          |
| لینک دریافت <u>کد تابید</u> از سیستم دریافت شود.            | جهت انجام عملیات, لازم است کد تایید با استفاده از |
| ند, کد ارسال شده باید در <del>فی</del> ند مورد نظر تبت شود. | این کد از طریق پیامک برای شماره فوق ارسال خواهد : |
|                                                             | کد تایید 🗾 🗘                                      |
|                                                             | ای<br>ای تغییران                                  |

۱- ابتدا شماره تلفن همراه خود را در محل « شماره تلفن همراه جدید برای ارسال کلمه عبور» ثبت کرده و
 ۲- روی لینک « دریافت کد تایید » کلیک نمایید و منتظر با شید تا کد تایید به شماره تلفن همراه ثبت نامی شـما ارسـال گردد. ۳- در ادامه کد دریافتی را در محل «کد تایید» ثبت نمایید و دکمه اعمال تغییرات را کلیک نمایید.
 از این پس در صورت فراموشی رمز عبور در هنگام ورود به سیستم با کلیک روی عبارت «بازیابی کلمه عبور دانشجو » رما پیاری از این پا کلیک دوی عبارت «بازیابی کلمه عبور دانشجو » رمز جدید برای شما پیامک خواهد شد.

|            |                           |                          | د زیر می باشد :                                                                                                    | ما مرکب از اعداد  | مماره دانشجویی شم                                   | <b>۴</b> - ش                                                                                              |
|------------|---------------------------|--------------------------|----------------------------------------------------------------------------------------------------|-------------------|-----------------------------------------------------|----------------------------------------------------------------------------------------------------|
| 899        | ١٧                        | ٣                        | ١                                                                                                    | •••۵              |                                                     |                                                                                                    |
| سال ورود   | شماره دانشکده             | مقطع                     | دوره(روزانه ۱)                                                                                                    | ماره دانشجو       | ؽ                                                   |                                                                                                    |
|            |                           |                          | ام رسان سروش:                                                                                                    | ی دانشگاه در پیا  | می معاونت آموزشے                                    | 🕼 کانال رس                                                                                                |
| https://s  | app.ir/srttu e            | edu                      |                                                                                                    |                   |                                                     |                                                                                                    |
| ح ضورا به  | ئىگاە ، مى باي ست         | ن اداری دانت             | ں  شدن ق سمت ھای                                                                                                    | ویی ، بعد از فعال | یافت کارت دان شجو                                   | <b>۶</b> - جهت در                                                                                         |
|            |                           | ماييد.                   | ان اداری مراجعه فره                                                                                                    | ه چهارم ساختم     | <b>راست</b> واقع در طبق                             | واحد حر                                                                                                   |
| ــتم جامع  | ، فرآیندهای سیس           | ک « <mark>راهنمای</mark> | لي با کليک روي لينا                                                                                                    | در صفحه اصا       | ں از انجام ھر کاری                                  | ₹- حتما قبل                                                                                               |
| ، فرمایید. | با سيستم را مطالعه        | ی نحوہ کار ہ             | ن تکمیلی» راهنماها:                                                                                                    | جويان تحصيلان     | گلستان جهت دانش                                     | آموزشى                                                                                                    |
|            | nn jul na upado no canto. | يز                       | منهکامی کشتان "منتیکاه دربیت «بیرشهیدرخانی<br>اهنماهای مربط به دانشهمیان<br>به تام خدا<br>یا آرتری موقیت برای شما دانشجویان هز | s garlag pilogas  | ر برای از میشوند بینی ( برای بای ( برایی) میشور<br> | الایند:<br>است. گرد این کار<br>موسعیت گرد این کار<br>دانشجو<br>مرد است.<br>کارش<br>(طفا مات جام مرد ایشجو |
| ~          | ن تعمیلات تعمیلی          | ی کلستان جہت دائشجویا    | راهنمای فر آیندهای سیستم جامع آموز ش                                                                                           |                   |                                                     |                                                                                                    |
| <          |                           |                          |                                                                                                    | yee 🔀 🚬 saind     | د میداند. 👌 انتخاب سیم در میداند. 👌 اندازشد د       | - 1999 AV 1 AV 1 - ANN - ANN -                                                                            |

▲- جهت مشاهده وضعیت تحصیلی دانشجو : روی عبارت «اطلاعات جامع دانشجو» کلیک نمایید.

| موزش  پژوهش 🛛 مالی و اداری     | ی ∥ پیشخوان خدمت | ∥ ثبت نام | ارزشیابی | سيستم |
|--------------------------------|------------------|-----------|----------|-------|
| وضعیت گردش کار                 | -                |           |          |       |
| دانشجو                         | -                |           |          |       |
| برداختهای الکترونیکی<br>دانشجو |                  |           |          |       |
| درس                            | -                |           |          |       |
| گزارش های آموزش                |                  |           |          |       |
| اطلاعات جامع دانشجو            |                  |           |          |       |

وضعیت تحصیلی شما به صورت «ثبت نام نکرده» می باشد . این به معنای آن است که انتخاب واحد شما هنوز به انجام نرسیده است ، لطفا تا ۲۵ بهمن ماه منتظر باشید تا به تدریج فرآیند انتخاب واحد شما توسط آموزش دانشکده به انجام برسد . در این صورت وضعیت تحصیلی شما به «مشغول به تحصیل» تغییر خواهد کرد. در صفحه جدید روی عبارت مشخص شده در شکل زیر کلیک نمایید تا از و ضعیت دروس و اساتید خود مطلع گردید.

|              |             |          |       |         |         |           |                     |                      |        |         | جامع دانشجو                           | 🮯 اطلاعات م          |  |  |  |  |
|--------------|-------------|----------|-------|---------|---------|-----------|---------------------|----------------------|--------|---------|---------------------------------------|----------------------|--|--|--|--|
|              |             | ازى      | شهر س | عماري و | تدسی م  | نشکده مه  | نده : دا            | دانش≥                |        | لات شخر | شجو: [*                               | شماره دانشجو :       |  |  |  |  |
|              |             |          |       |         | لر      | ماری منه  | سى : مە             | وه آموزڅ             | گر     |         | نام :                                 | نام خانوادگی و نام : |  |  |  |  |
|              |             |          |       | نظر     | ماری م  | ندسی مع   | ته: مع              | رشا                  |        |         | . پدر ۱                               | نام پدر :            |  |  |  |  |
|              |             |          |       | زائه    | ارشد رو | رشتاسی    | ره : کا             | لطع و دو             | مة     |         | ، کل :                                | معدل کل :            |  |  |  |  |
|              |             |          |       |         |         | 51 al 1 a | يحر: دان<br>ت. ب ده | حد /مر               | آخت    |         | _انده: ۰۰۰۰<br>کا ۰ ۰ متعال ۰ ۰ خاص ۰ | واحد كدر<br>مثريها   |  |  |  |  |
|              | د و تسهیلات | فوع ورود |       |         |         | <u>د</u>  | ام : دار            | یں ویصبے<br>رہ ثبت ن | اجاز   |         | يى بالمولى، بالمان.<br>شما :          | استاد راه            |  |  |  |  |
| <u> </u>     | معدل        | 23       | حذف   | واحد    | اعلام   | 0 -       | حدگذران             | وا.                  | شده    | اخذ ا   |                                       |                      |  |  |  |  |
| ی مشروط شهری | ترم متوال   | شده      | شده   | ناتمام  | تشده    | متوالى    | کل                  | ترم                  | متوالى | ترم     | وضع و نوع ترم                         | رديف ترم             |  |  |  |  |
|              |             | 1.1      |       |         |         |           |                     |                      |        |         | ت تام نکرده عادی                      | 1 T991 1             |  |  |  |  |

۹- جهت استفاده از امکانات سیستم گلستان ، علاوه بر منو ها شما می توانید از امکان دستر سی سریع که در پایین صفحه اصلی قرار دارد نیز استفاده کنید .

خرین ورود : ۲۲۹۹/۰۸/۱۱ ساعته ۲۸۱۲ ساعته ۲۹۱۲ ساعته ۲۰۱۲ ساعته ۲۰۱۲ ساعته ۲۰۱۲ ساعته ۲۰۱۲ ساعته ۲۰۱۲ ساعته ۲۰۱۲ ساعته ۲۰۱۲ ساعته ۲۰۱۲ ساعته ۲۰۱۲ ساعته ۲۰۱۲ ساعته ۲۰۱۲ ساعته ۲۰

برای این منظور کافیست: ۱- نوع گزارش را انتخاب نموده ، ۲-شماره گزارش را ثبت و ۳-تیک قرمز را کلیک نمایید. با این کار وارد صفحه فیلتر مورد نظر شده و کافیست تا گزارش را مشاهده نمایید. لیست گزار شات و پردازش های مورد نیاز دانشجو در صفحه راهنما موجود می باشد.

- •1- در بررسی پرونده برخی از دانشجویان ، بعضی از مدارک ارسال نشده و یا به اشتباه بارگذاری و ارسال شده است.
  با توجه به شرایط شیوع ویروس کرونا و جهت مساعدت با این دانشجویان ، پذیرش نهایی آنها به صورت م شروط به انجام رسیده ولی این دانشجویان می بایست حداکثر تا یکماه آینده نسبت به تکمیل و ارسال محدد مدارک خود اقدام نمایند . بدیهی ا ست در صورت وجود نقص مدرک در پرونده دانشجویی شما ، امکان انجام فرآیند های بعدی آموزشی شما لغو خواهد شد.
- 11- جهت اطلاع از نواقص پرونده خود در پایین صفحه اصلی و از طریق منوی انتخاب سریع از <u>گزارش ۲۲۲</u> استفاده نمایید. در صفحه فیلتر باز شده ، مرحله تحویل را عدد ۵ انتخاب نموده و روی عبارت مشاهده گزارش کلیک نمایید. تا نواقص پرونده شما نمایش داده شود.

| عنوان فيلد | از مقدار | تا مقدار | عنوان فيلد            | از مقدار | تا مقدار |
|------------|----------|----------|-----------------------|----------|----------|
| درک (۱)    |          |          | ئوع كسرى              |          |          |
| درک (۲)    | · ·      | *        | مرحله تحويل           |          |          |
| درک (۳)    |          | -        | تاريخ اعلام به دانشجو |          | 3        |

- ۱۲ در صورتی که فرم های پذیرش غیر حضوری را ارسال ننموده اید و یا بدون امضا ارسال شده اند . می بایست از مسیر آموزش/ دانشجو/پذیرش غیر حضوری/گزارش ها/اطلاعات ثبت شده توسط دانشجو در پذیرش غیر حضوری و یا با استفاده از <u>گزارش ۱۸۰۰</u> مجددا فرم ها را دریافت ، پرینت و امضا نموده و ارسال کنید.
  ۱۳- جهت مشاهده برنامه هفتگی دان شجو جهت امتحان بعد از تغییر وضعیت تحصیلی شما به مشغول به
  - تحصیل از گزارش ۷۳ و ۷۸ استفاده نمایید

اداره خدمات رایانه و ثبت نام معاونت آموزشی و تحصیلات تکمیلی